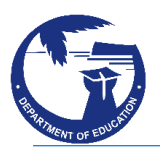

# Quick Reference Guide Proctor Group

## **Proctor Group**

Audience: School Test Coordinators

When to Do: After student users have been confirmed and accommodations have been setup.

#### This document covers:

- Upload a Proctor Group
- Editing proctor groups
- Understanding student movement
- Makeup testing
- Printing test tickets and test administrator credentials

### About Proctor Groups

The Test Administrations will be set up in ADAM by Pearson. For each Test Administration, STCs can bulk create the proctor groups. Each assessment is assigned to eligible students at your school in a default 'unassigned' group. Students must be moved into proctor groups to be assigned a test code to access their assessment.

### **Proctor Group Upload**

To upload proctor groups, you will select a **Test Administration**, download a file listing assigned students, add a proctor group for each student and upload the modified file. The proctor group you create will have a unique test code and proctor password.

### To upload a Proctor group:

- 1. In ADAM, select Test Management > Administrations.
- 2. Locate the Test Administration, then select the View under Proctor Groups

PROCTOR GROUPS Q View 🗻 Export Print Card

3. Note the Unassigned group which has all students assigned to this assessment who need to be put into proctor groups; if new students are added to the school, they will appear here too.

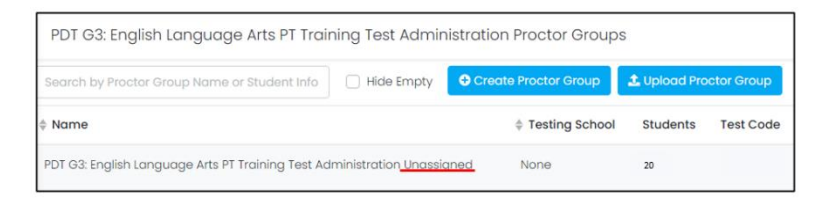

4. Click Upload Proctor Group

🌲 Upload Proctor Group

- 5. Read instructions on the 'Create Proctor Group via CSV' page.
- 6. On this screen for Step 1, leave All Students selected and click the blue button to download the template.

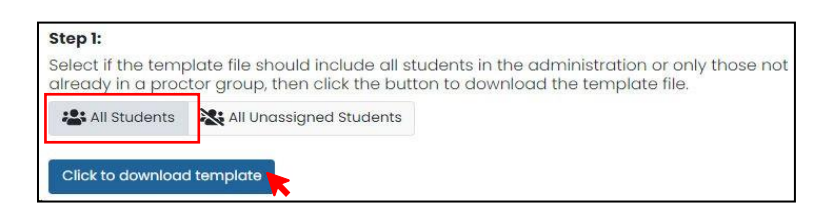

7. A roster file of assigned students (.csv) downloads to your device. Open the downloaded file.

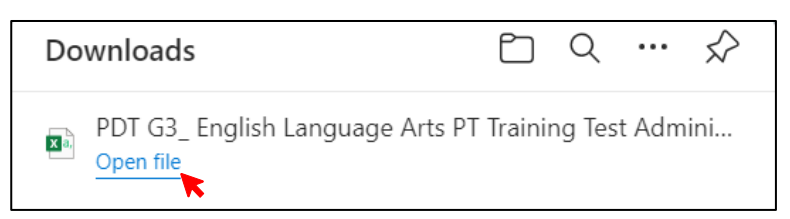

#### 2024 Guam Summative Assessment

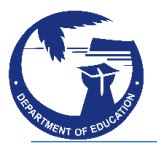

# 2024 Guam District-Wide Summative Assessment

## Quick Reference Guide Proctor Group

- 8. Follow the instructions in Step 2 on the 'Create Proctor Group via CSV' page to modify the downloaded template.
  - Do not change anything in columns A-G
  - Copy the Identifiers from Column E (enrollment\_org\_identifiers) and paste then into Column H (testing\_org\_id), being careful not to change any of the column headers.
  - In column I "new\_proctor\_group\_name", assign a proctor group name for each student.
- 9. Save the roster file in .csv format.
- 10. Back on the 'Create Proctor Group via CSV' page in ADAM under Step 3, **upload** the modified file.

| Step 3: Upload the modified file into ADAM. |        |  |  |  |
|---------------------------------------------|--------|--|--|--|
| Choose a file or drop it here               | Browse |  |  |  |

11. The proctor group(s) appear in the test administration proctor group list. Return to the Test Administrations page and create proctor groups for other administrations.

## **Printing Test Tickets**

| * Name                                                                   |  |  |  |  |  |  |  |
|--------------------------------------------------------------------------|--|--|--|--|--|--|--|
| PDT G3: English Language Arts PT Training Test Administration Unassigned |  |  |  |  |  |  |  |
| PDT_G3_ELA_T. Sheila                                                     |  |  |  |  |  |  |  |
| PDT_G3_ELA_Tsharon                                                       |  |  |  |  |  |  |  |
| PDT G3 ELA Jonathan Teacher                                              |  |  |  |  |  |  |  |

Once a proctor group is created you can print test tickets for students.

#### To view and print test tickets:

- 1. Navigate to **Test Management** > **Administrations**.
- 2. In the appropriate administration card under **Students**, click **Print Cards.**

#### DO NOT use the Print Card link under Proctor Groups.

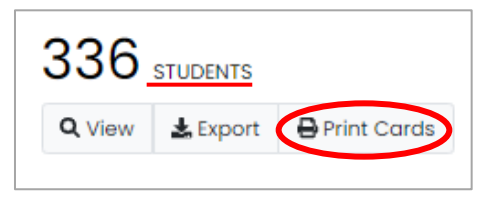

3. In the new tab, choose from the available formatting options:

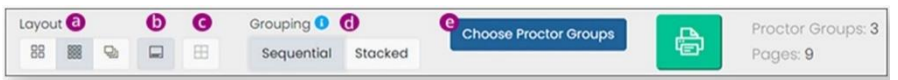

#### a. Layout: Select 2 by 4, 3 by 6 or 1 per page

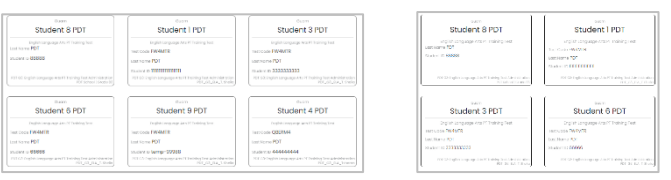

b. Toggle title pages for each proctor group: Select to include roster page for each proctor group. This formatting is recommended as it includes the Proctor Roster List.

| Administration: PDT G3: English Language Arts PT Training Test Administrat<br>Proctor Group: PDT_G3_ELA_T. Shella |                                           |                                |                                          |  |  |
|----------------------------------------------------------------------------------------------------|-------------------------------------------|--------------------------------|------------------------------------------|--|--|
|                                                                                                    | Test                                      | Code                           | Proctor Password                         |  |  |
| FW4MTR                                                                                                    |                                           | MTR                            | KG5XHV                                   |  |  |
|                                                                                                    |                                           |                                |                                          |  |  |
|                                                                                                    | Student                                   | Last Name                      | Accommodations                           |  |  |
|                                                                                                    | Student                                   | Last Name                      | Accommodations                           |  |  |
|                                                                                                    | Student<br>Student 1 PDT                  | Last Name<br>PDT               | Accommodations<br>Dynamic Text To Speech |  |  |
|                                                                                                    | Student<br>Student I PDT<br>Student 3 PDT | Last Name<br>PDT<br>PDT<br>PDT | Accommodations<br>Dynamic Text To Speech |  |  |

c. Toggle borders: Select whether to include dashed borders (guides for cutting the cards)

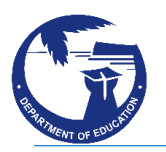

# 2024 Guam District-Wide Summative Assessment

## Quick Reference Guide Proctor Group

- d. Grouping: Sequential (default) or Stacked (one per page)
- e. Choose Proctor Groups Select the proctor groups you want to print.

|                                                                          | Teggie All |
|--------------------------------------------------------------------------|------------|
| F01 Gi2 English Language Arts F1 Training Test Administration Unassigned | 0          |
| PD1_03_UA_1.5htll3                                                       | (4)        |
| PD1_03_ELA_tehoran                                                       | (2)        |
| PDT 03 BLA Jonathan Teacher                                              | (2)        |
| BAGRDToracher                                                            | (2)        |

- 4. Click the green **Print icon**.
- 5. Open the downloaded file, print and distribute to test administrators.

### **Editing Proctor Groups**

Once proctor groups are created, you can modify them. On the proctor group editing page you can change the name of the proctor group, add or delete students.

#### To edit a proctor group:

- 1. Go to Test Management > Administrations.
- 2. In the appropriate admin card, select **View** under Proctor Groups.

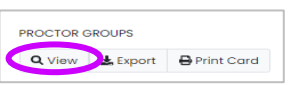

3. Locate the proctor group you want to add the student to and click **Students** in the Actions column.

| \$ Name                                            | Testing School  | Students | Test Code | Proctor Pw | Progress             | Actions          |
|----------------------------------------------------|-----------------|----------|-----------|------------|----------------------|------------------|
| PVETE Grade 3 ELA Unit 1 Administration Unassigned | None            | 14       | 6CBWFH    | M2SXZX     | Not Started          | Students         |
| PVETE Grade 3 ELA Unit 1                           | PVFE Dist1 Sch1 | 6        | BHXSFD    | X3UWKQ     | Complete Not Started | Students Proctor |

4. Click Edit Proctor Group

- 5. The Proctor Group Configuration page will appear. This is where updates/edits/removing and adding students will happen.
  - You can Add or Remove students from the Proctor Groups. Using the plus (+) sign you can add students to the group.

|                    |             |              |             | ~             | Add 4 Studen |
|--------------------|-------------|--------------|-------------|---------------|--------------|
| (7) Students in Pr | octor Group |              |             | 1 to 4 (4) «  | < 1 > :      |
| ≜ First Name       | ∉Last Name  | ≑ Identifier | ⇒ Progress  | Accommodation | Actions      |
| Student 4          | PDT         | 44444        | Not Started |               | ~            |
| Student 9          | PDT         | 44444        | Not Started |               | +            |
| Student 9          | PDT         | 99999        | Not Started |               | +            |
| Student A          | PDT         | ААААА        | in Progress | 0             | +            |
|                    |             |              |             |               |              |
|                    |             |              |             |               |              |
|                    |             |              |             |               |              |

- Once you press Add (+), in the Add Students popup:
  - Search for students by name
  - > Select the plus symbol.
  - ➢ Select Close when done.
  - ➢ Click submit

**Note:** Any added student will automatically be removed from their previous proctor group (or the unassigned group, if applicable).

| PVETE Grade 3 ELA Unit 2 Students |               | Home > Administrations > Product Groups > Students |                                  |                           |      |         |
|-----------------------------------|---------------|----------------------------------------------------|----------------------------------|---------------------------|------|---------|
| Search.                           | т             | Test Code:<br>MGQ75S                               | Edit Proctor Group               | 1 to 6 (6)                | 1    | • •     |
| + Display Name Organization + So  | sting<br>hool | + Progress + Form                                  | Auth Fields (Fami<br>Identifier) | ly Name,<br>Accommodation | Code | Actions |

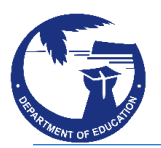

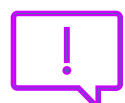

For more detailed information you can go into the Guam Portal <u>https://guam.mypearsonsupport.com/index.html</u>